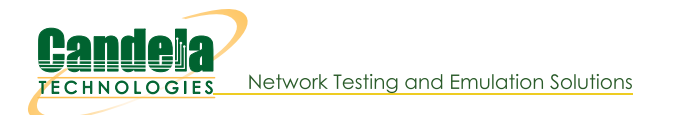

## Generating FTP Traffic Between Two Physical ports

Goal: Allow LANforge to simulate a FTP connection within the same system.

This scenario is useful if you wish to generate stateful FTP traffic between two physical ports using a single LANforge system. You will need two non-management physical ports connected to eachother with a loopback cable or switch.

- 1. Configure the physical interfaces. We will set up eth1 as a client and eth2 as a FTP server.
  - A. Go to the **Port Mgr** tab and select eth1.

| 4                                                                                                    | 📓 LANforge Manager Version(5.3.4) 📃 🗖 💌                                                          |        |                  |      |       |               |          |         |        |        |          |         |        |
|----------------------------------------------------------------------------------------------------|--------------------------------------------------------------------------------------------------|--------|------------------|------|-------|---------------|----------|---------|--------|--------|----------|---------|--------|
| Control                                                                                                    | Control Reporting Tear-Off Info Plugins                                                          |        |                  |      |       |               |          |         |        |        |          |         |        |
|                                                                                                    | Stop All Restart Manager Refresh HELP                                                            |        |                  |      |       |               |          |         |        |        |          |         |        |
| Layer-4                                                                                                    | Layer-4 Generic Test Mgr Test Group Resource Mgr Event Log Alerts Port Mgr VAP Stations Messages |        |                  |      |       |               |          |         |        |        |          |         |        |
| Status                                                                                                    | Status Layer-3 L3 Endps VolP/RTP VolP/RTP Endps Armageddon WanLinks Attenuators File-10          |        |                  |      |       |               |          |         |        |        |          |         |        |
| Disp:     192.168.100.133:0.0     Sniff Packets     1     Clear Counters     Reset Port     Delete            |                                                                                                  |        |                  |      |       |               |          |         |        |        |          |         |        |
| Rpt Timer:     medium     (8 s)     ▼     Apply     I     View Details     Create     Modify     Batch Modify |                                                                                                  |        |                  |      |       |               |          |         |        |        |          |         |        |
| All Ethernet Interfaces (Ports) for all Resources.                                                            |                                                                                                  |        |                  |      |       |               |          |         |        |        |          |         |        |
| Port                                                                                                    | Pha                                                                                              | Down   | IP               | SEC  | Alias | Parent<br>Dev | RX Bytes | RX Pkts | Pps RX | bps RX | TX Bytes | TX Pkts | Pps TX |
| 1.1.0                                                                                                    |                                                                                                  |        | 192.168.100.86   | 0    | eth5  | -             | 99,089   | 938     | 5      | 4,676  | 284,471  | 454     | 2      |
| 1.1.1                                                                                                    |                                                                                                  |        | 0.0.0.0          | 0    | eth0  |               | 0        | 0       | 0      | 0      | 0        | 0       | 0      |
| 1.1.2                                                                                                    |                                                                                                  |        | 0.0.0.0          | 0    | eth1  |               | 0        | 0       | 0      | 0      | 950      | 11      | 0      |
| 1.1.3                                                                                                    |                                                                                                  |        | 0.0.0.0          | 0    | eth2  |               | 0        | 0       | 0      | 0      | 950      | 11      | 0      |
| 1.1.4                                                                                                    |                                                                                                  |        | 0.0.0.0          | 0    | eth3  | -             | 0        | 0       | 0      | 0      | 0        | 0       | 0      |
| 1.1.5                                                                                                    |                                                                                                  |        | 0.0.0.0          | 0    | eth4  |               | 0        | 0       | 0      | 0      | 0        | 0       | 0      |
|                                                                                                    |                                                                                                  |        |                  |      |       |               |          |         |        |        |          |         |        |
| •                                                                                                    |                                                                                                  |        |                  |      |       |               |          |         |        |        |          |         | Þ      |
| Logged i                                                                                                    | in to: I                                                                                         | brent- | Sport:4002 as: A | dmin |       |               |          |         |        |        |          |         |        |

B. Click Modify to configure port eth1.

| Current:       LINK-UP 1000bt-FD AUTO-NEGOTIATE Flow-Control TSO GSO GRO         Driver Info:       Port Type: Ethernet       Driver: e1000e(3.2.6-k)       Bus: 0000:03:00.0 Cur: 2.5GT/s x1       Max: 2.5GT/s x1         Port Configurables         Enable       General Interface Settings       Port Rates       Advert Re         Set IF Down       Dwn       Aux-Mgt       10bt-HD       10bt-HD       10bt-HD         Set MAC       DHCP-IPV6       DHCP Release       DHCP Vendor ID:       None       100bt-FD       100bt-FD         Set MTU       DHCP-IPV4       Secondary-IPS       DHCP Client ID:       None       0 40G-FD       0 40G-FD       0 40G-FD         Set RK-All/FCS       BAker       0.0.0.0       Link IPV6:       AUTO       Renegotiate       0 40G-FD       0 40G-FD                                                                                                    |                                                                                                    |                                                                  | eth1 (br               | ent-6port) Config                  | ure Settings   |                                                 | -0                                                                                                |  |  |  |  |  |
|----------------------------------------------------------------------------------------------------|----------------------------------------------------------------------------------------------------|------------------------------------------------------------------|------------------------|------------------------------------|----------------|-------------------------------------------------|---------------------------------------------------------------------------------------------------|--|--|--|--|--|
| Finable       General Interface Settings       Port Rates       Advert R         Set IF Down       Aux-Mgt       10bt+HD       10bt+FD       10bt+FD         Set MAC       Down       Aux-Mgt       100bt+FD       10bt+FD       10bt+FD         Set TX Q Len       DHCP-IPV4       Secondary-IPS       DHCP Client ID:       None       100bt+FD       100bt+FD       100bt+FD         Set Offload       DNS Servers:       BLANK       Peer IP:       NA       1006-FD       1006-FD       1006-FD         Set Rate Info       IP Address:       10.0.0101/24       Global IPv6:       AUTO       Renegotiate       406-FD         Set Rysall/FCS       Gateway IP:       0.0.0.0       IPv6 GW:       AUTO       Restart Xcvr       V Flow-Cd         Set Bypass       Alias:       MTU:       1500       RX-ALL       V TSO En         Set CPU Mask       Gost:       Ignore       Priority:       Ignore       Bypass NoW!       V So En         HTTP       Rpt Timer:       Medium (8 s)       Watchdog:       Ignore       Bypass Power-UP       Ignore                                                                                                    | Port Status Information<br>Current: LINK-UP 1000bt-FD AUTO-NEGOTIATE Flow-Control TSO GSO GRO<br>Driver Info: Port Type: Ethernet Driver: e1000e(3.2.6-k) Bus: 0000:03:00.0 Cur: 2.5GT/s x1 Max: 2.5GT/s x1 |                                                                  |                        |                                    |                |                                                 |                                                                                                   |  |  |  |  |  |
| Enable       General Interface Settings       Port Rates       Advert R         Set IF Down       Down       Aux-Mgt       10bt.+HD       10bt.+D       10bt.+D         Set TX Q Len       DHCP-IPV6       DHCP Release       DHCP Vendor ID:       None       100bt.+D       100bt.+D       100bt.+D         Set MTU       DHCP-IPV4       Secondary-IPS       DHCP Client ID:       None       1006.FD       1006.FD                                                                                                    | Port Configurables                                                                                                    |                                                                  |                        |                                    |                |                                                 |                                                                                                   |  |  |  |  |  |
| Set TX Q Len       DHCP-IPv6 ☑ DHCP Release       DHCP Vendor ID:       None       0 100bt-FD       0 100bt-FD       0 100bt-FD       1 00bt-FD       1 0bt-FD       1 00bt-FD       1 00bt-FD                                                                                                    | Enable<br>Set IF Down<br>Set MAC                                                                                                    | Down                                                             | General In             | terface Settings                   |                | Port Rates                                      | Advert Rates —<br>10bt-HD<br>10bt-FD                                                              |  |  |  |  |  |
| Set Offload       DNS Servers:       BLANK       Peer IP:       NA       Image: Constraint of the service of the service of | Set TX Q Len                                                                                                    | DHCP-IPv6                                                        | DHCP Release           | DHCP Vendor ID:<br>DHCP Client ID: | None None      | 0 100bt-FD<br>0 1000-FD<br>0 10G-FD<br>0 40G-FD | <ul> <li>✓ 100bt-HD</li> <li>✓ 100bt-FD</li> </ul>                                                |  |  |  |  |  |
| IP Mask:       0.0.0.0       Link IPv6:       AUTO       □ Restart Xcvr       ✓ Flow-Co         Set Bypass       Gateway IP:       0.0.0.0       IPv6 GW:       AUTO       □ PROMISC       ○ PROMISC         Set Bypass       Alias:       MTU:       1500       □ RX-ALL       ✓ TSO En         Set CPU Mask       Br Cost:       Ignore       Priority:       Ignore       Bypass NOW!       ☑ GSO En         HTTP       Rpt Timer:       medium (8 s)       ✓ Watchdog:       0       Ispass Power-UP       Ispass Power-UP       Ispass Power-UP                                                                                                    | Set Offload<br>Set Rate Info<br>Set PROMISC                                                                                                    | DNS Servers:<br>IP Address:<br>IP Mask:<br>Gateway IP:<br>Alice: | BLANK<br>10.0.0.101/24 | Peer IP:<br>Global IPv6:           | NA<br>AUTO     | Autonegotiate     Renegotiate                   | ✓ 1000-FD ☐ 10G-FD 40G-FD                                                                         |  |  |  |  |  |
| Set Bridge Info       MAC Addr:       00:90:0b:38:82:71       TX Q Len       1000       RX-ALL       If TSO En         Set CPU Mask       Br Cost:       Ignore       Priority:       Ignore       Bypass NOW!       If GSO En         HTTP       Rpt Timer:       medium (8 s)       Watchdog:       0       If Bypass Power-UP       Ippass Power-UP                                                                                                    | Set Rx-All/FCS                                                                                                    |                                                                  | 0.0.0.0                | Link IPv6:<br>IPv6 GW:             | AUT0<br>AUT0   | Restart Xcvr                                    | <ul> <li>✓ Flow-Control</li> <li>Offload</li> <li>✓ TSO Enabled</li> <li>✓ UFO Enabled</li> </ul> |  |  |  |  |  |
| Services Bypass NOW! So Er Bypass NOW! So Er                                                                                                    | Set Bridge Info                                                                                                    | MAC Addr:<br>Br Cost:                                            | 00:90:0b:38:82:71      | TX Q Len<br>Priority:              | 1000<br>Ignore | RX-ALL                                          |                                                                                                   |  |  |  |  |  |
|                                                                                                    | - Services                                                                                                    | Rpt Timer:                                                       | medium (8 s) 🔻         | Watchdog:                          |                | Bypass NOW!                                     | GSO Enabled                                                                                       |  |  |  |  |  |
| RADIUS     Wiri Bridge:     NONE     Bypass Power-DOWN     Image:     Image:                                                                                                    | RADIUS                                                                                                    | CPU Mask:                                                        | NO-SET                 | wiFi Bridge:                       | NONE           | Bypass Power-DOWN                               | GRO Enabled                                                                                       |  |  |  |  |  |

- A. Set the IP Address to 10.0.101/24.
- B. Click OK.

C. While still in the **Port Mgr** tab, select eth2.

| *                                                                                                    | 📓 LANforge Manager Version(5.3.4) 💶 🗖 🗙                                                                                                    |              |                  |      |       |               |          |         |        |        |           |         |        |
|----------------------------------------------------------------------------------------------------|----------------------------------------------------------------------------------------------------|--------------|------------------|------|-------|---------------|----------|---------|--------|--------|-----------|---------|--------|
| Control                                                                                                    | <u>≩ontrol R</u> eporting <u>T</u> ear-Off <u>I</u> nfo <u>P</u> lugins                                                                                                    |              |                  |      |       |               |          |         |        |        |           |         |        |
|                                                                                                    | Stop All Restart Manager Refresh HELP                                                                                                    |              |                  |      |       |               |          |         |        |        |           |         |        |
| Layer-4         Generic         Test Mgr         Test Group         Resource Mgr         Event Log         Alerts         Port Mgr         vAP Stations         Messages           Status         Layer-3         L3 Endps         VolP/RTP         VolP/RTP Endps         Armageddon         WanLinks         Attenuators         File-IO |                                                                                                    |              |                  |      |       |               |          |         |        |        |           |         |        |
| Disp: 192.168.100.133:0.0 Sniff Packets 1 Clear Counters Reset Port Delete                                                                                                    |                                                                                                    |              |                  |      |       |               |          |         |        |        |           |         |        |
|                                                                                                    | Rpt Timer: medium (8 s) ▼ Apply I View Details Create Modify Batch Modify                                                                                                    |              |                  |      |       |               |          |         |        |        |           |         |        |
| All Ethernet Interfaces (Ports) for all Resources.                                                                                                    |                                                                                                    |              |                  |      |       |               |          |         |        |        |           |         |        |
| Port                                                                                                    | Pha                                                                                                    | Down         | IP               | SEC  | Alias | Parent<br>Dev | RX Bytes | RX Pkts | Pps RX | bps RX | TX Bytes  | TX Pkts | Pps TX |
| 1.1.0                                                                                                    |                                                                                                    |              | 192.168.100.86   | 0    | eth5  |               | 594,284  | 5,695   | 5      | 4,714  | 1,631,487 | 2,458   | 2      |
| 1.1.1                                                                                                    |                                                                                                    |              | 0.0.0.0          | 0    | eth0  | -             | 0        | 0       | 0      | 0      | 0         | 0       | 0      |
| 1.1.2                                                                                                    |                                                                                                    |              | 10.0.0.101       | 0    | ethl  | 1             | 0        | 0       | 0      | 0      | 1,630     | 19      | 0      |
| 1.1.3                                                                                                    |                                                                                                    |              | 0.0.0.0          | 0    | eth2  |               | 0        | 0       | 0      | 0      | 950       | 11      | 0      |
| 1.1.4 O 0 0 0 0 0 0 0                                                                                                    |                                                                                                    |              |                  |      |       |               |          |         |        |        |           |         |        |
| 1.1.5                                                                                                    | 1.1.5         Image: Image: Image |              |                  |      |       |               |          |         |        |        |           |         |        |
| Logged                                                                                                    | in to:                                                                                                    | ll<br>brent- | 6port:4002 as: A | dmin |       |               |          |         |        |        |           |         | Þ      |

D. Click **Modify** to configure port eth2.

| Cu<br>Dr              | rrent: LINK-UP<br>iver Info: Port Ty                                      | 1000bt-FD AUTO-NE<br>pe: Ethernet Driver:                                                                                                    | Port Status Info<br>GOTIATE Flow-Cont<br>e1000e(3.2.6-k) | ormation<br>rol TSO GSO GRO<br>Bus: 0000:04:00 | ).0 Cur: 2. | .5GT/s xl Max: 2.5GT/s xl               |                                                   |
|-----------------------|---------------------------------------------------------------------------|----------------------------------------------------------------------------------------------------|----------------------------------------------------------|------------------------------------------------|-------------|-----------------------------------------|---------------------------------------------------|
|                       |                                                                           |                                                                                                    | Port Configur                                            | ables                                          |             |                                         |                                                   |
| Enable<br>Set IF Down |                                                                           | General In                                                                                                    | terface Settings                                         |                                                | [           | Port Rates                              | Advert Rates                                      |
| Set MAC               | Down                                                                      | DHCP Release                                                                                                    | DHCP Vendor ID:                                          | None                                           | -           | O 100bt-HD<br>O 100bt-FD<br>O 1000-FD   | <ul> <li>✓ 10bt-FD</li> <li>✓ 100bt-HD</li> </ul> |
| Set Offload           | DHCP-IPv4                                                                 | DHCP-IPv4         Secondary-IPs         DHCP Client           DNS Servers:         BLANK         Peer IP:           P Address:         10.0.0.102/24         Global IPv6:           P Mask:         0.0.0         Link IPv6: | DHCP Client ID:<br>Peer IP:                              | None<br>NA                                     | -           | ○ 10G-FD<br>○ 40G-FD<br>● Autonegotiate | ✓ 100bt-FD<br>✓ 1000-FD                           |
| Set Rate Info         | IP Address:<br>IP Mask:<br>Gateway IP:<br>Alias:<br>MAC Addr:<br>Br Cost: |                                                                                                    | Global IPv6:<br>Link IPv6:                               | AUTO<br>AUTO                                   | Renegoti    | Renegotiate                             | 10G-FD                                            |
| Set Bypass            |                                                                           | 0.0.0.0                                                                                                    | ] IPv6 GW:<br>] MTU:                                     | AUT0<br>1500                                   |             |                                         | Offload -                                         |
| Set CPU Mask          |                                                                           | 00:90:0b:38:82:72                                                                                                    | TX Q Len<br>Priority:                                    | 1000<br>Ignore                                 | -           | RX-FCS                                  | ✓ TSO Enable                                      |
|                       | Rpt Timer:                                                                | medium (8 s) 🔻                                                                                                    | Watchdog:                                                | 0                                              |             | Bypass NOW!                             | GSO Enable                                        |
|                       | CPU Mask:                                                                 | NO-SEI                                                                                                    | WiFi Bridge:                                             | NONE                                           |             | Bypass Power-DOWN                       | GRO Enable                                        |

- A. Set the IP Address to 10.0.102/24.
- B. Enable FTP under Services.
- C. Click **OK**.
- 2. Create a file for the FTP client to download/upload. This is optional if you already have a file in mind to test with, just make sure the file is in */home/lanforge* (the default directory for FTP). Step 3 explains how to upload a file from a Windows machine.

A. First, you'll need to open a console on the LANforge system.

- A. Log into the machine directly or remotely through rdesktop. The user/password should be lanforge/lanforge for both.
- B. To log in via rdesktop type the following command into a console (replace LANforge-IP with the IP of your LANforge system): Р

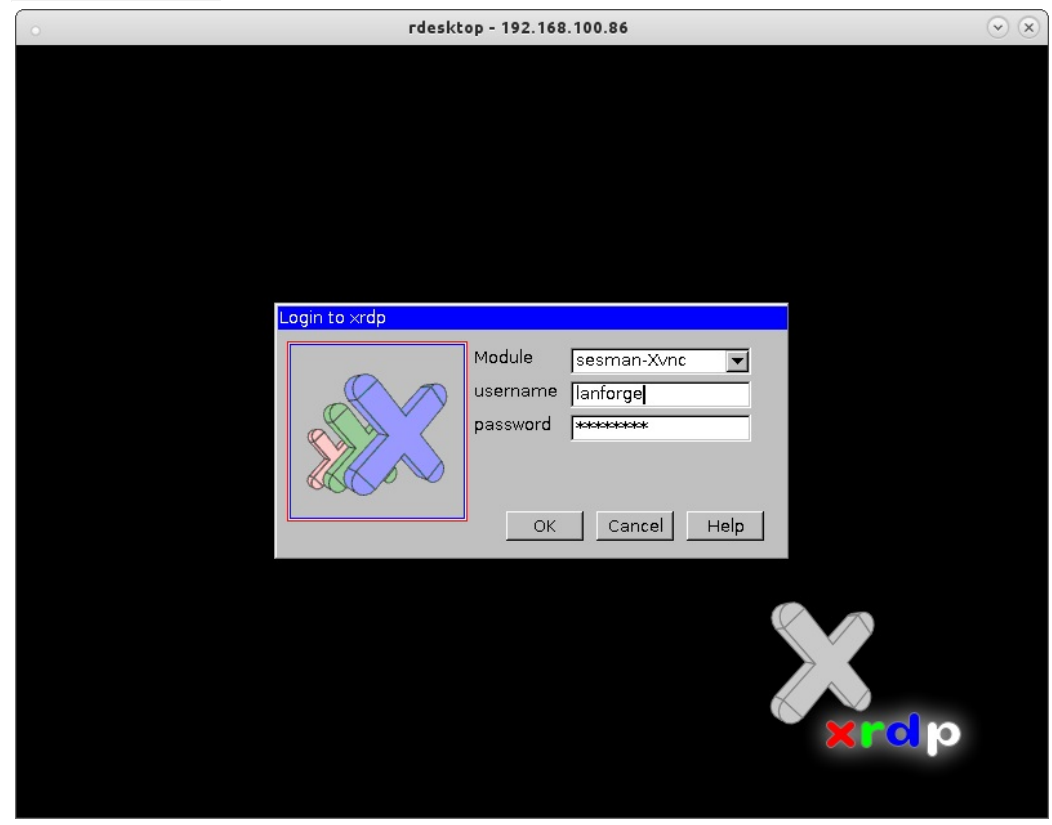

- C. Log in with user/password lanforge/lanforge.
- D. Once you are on the system, a console should already be open. If you don't see a console, go ahead and open one by clicking the console icon in the top menu bar (shown in the below screenshot).

|      | Ð | Applications | Places | System | 1 | i 📶 🖻 🕎 🕑 👘 📃       |
|------|---|--------------|--------|--------|---|---------------------|
| 1000 |   |              |        |        | Μ | IATE Terminal       |
|      |   |              |        |        | U | se the command line |

B. Once you have a console ready, use the below commands to create a small or large file. These files will just contain random text.

**Note:** These files will be created in the **/home/lanforge** directory. This is the default directory used for FTP on LANforge.

- A. Small file (45 KB):
  - dd if=/dev/urandom of=/home/lanforge/small-file.bin bs=1k count=44

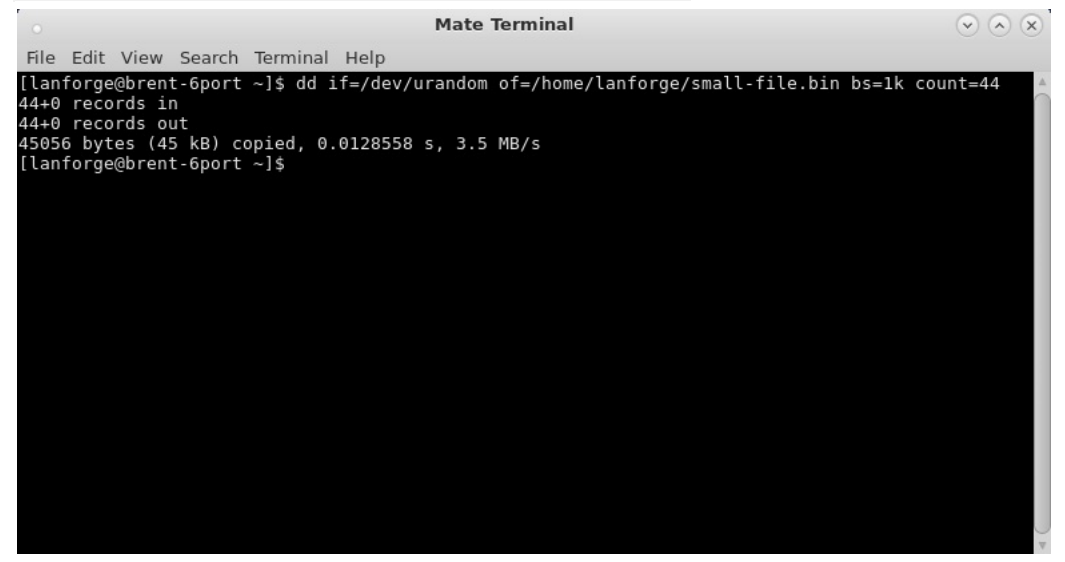

- B. Large file (10 MB):
  - dd if=/dev/urandom of=/home/lanforge/large-file.bin bs=1k count=10240

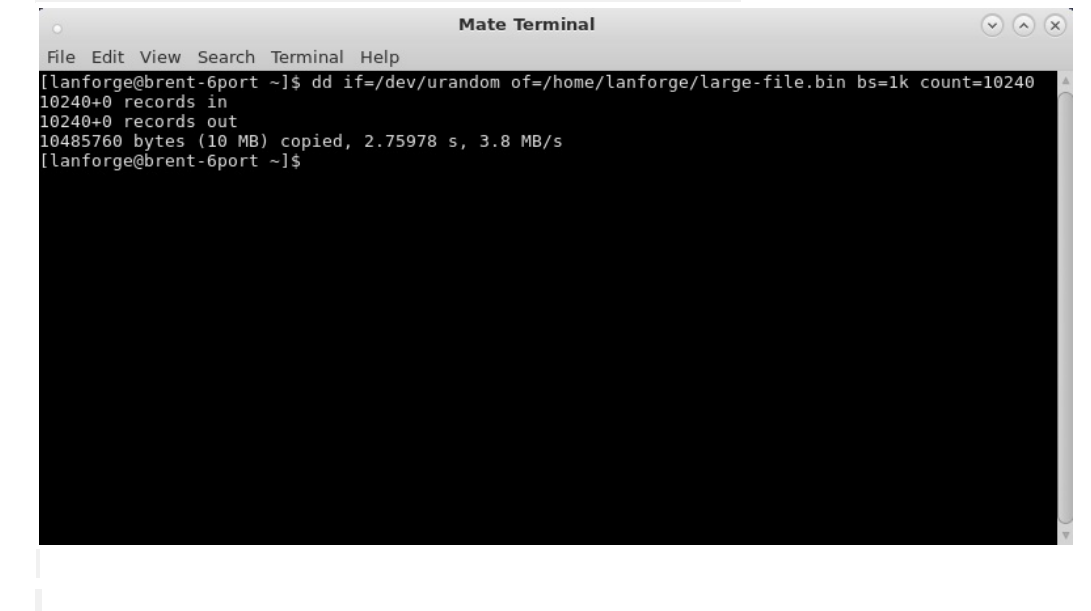

- 3. **Optional:** Upload a file to the LANforge system for the FTP client to download/upload. There are multiple ways to do this, this step will demonstrate the upload using a Windows machine with FileZilla.
  - A. On your Windows machine, download and install FileZilla. You can download the FileZilla client here: https://filezilla-project.org/download.php
  - B. Open FileZilla.

| 🛃 FileZilla                                                |                                                      |
|------------------------------------------------------------|------------------------------------------------------|
| File Edit View Transfer Server Bookmarks Help              |                                                      |
| M - D - C - C - C - C - C - C - C - C - C                  |                                                      |
| Host: tp://192.168.100.86 Username: lanforge Password:     | ••••••• Port: Quickconnect -                         |
|                                                            |                                                      |
|                                                            |                                                      |
|                                                            |                                                      |
|                                                            | <b>v</b>                                             |
| Local site: C:\Users\brent\Downloads\                      | ▼ Remote site:                                       |
|                                                            | A                                                    |
| - Favorites                                                |                                                      |
| Links                                                      |                                                      |
|                                                            |                                                      |
| Filename Filesize Filetype Last modified                   | Filename Filesize Filetype Last modified Permissions |
| 🥌 n<br>🕾 decision ini                                      |                                                      |
| file.txt 47 278 084 Text Document 6/15/2015 9:49:23        | Not connected to any server                          |
| FileZilla_3.11.0.2 6,477,032 Application 6/12/2015 9:31:10 | ······································               |
|                                                            |                                                      |
| ٠                                                          | F 4                                                  |
| 3 files. Total size: 53,755,398 bytes                      | Not connected.                                       |
| Server/Local file Direction Remote file                    | Size Priority Status                                 |
|                                                            |                                                      |
|                                                            |                                                      |
|                                                            |                                                      |
| Ourse of Class Field American Survey of American           |                                                      |
| Queued files Falled transfers Successful transfers         |                                                      |
|                                                            | 📟 Queue: empty 🔍 🔍 🏄                                 |

- A. Near the top left in the Host field, enter in the following: sftp://LANforge-IP (sftp://192.168.100.86 is used in this example).
- B. Username: lanforge Password: lanforge.
- C. Click Quickconnect.
- C. In the left column navigate to your file's directory. Make sure the right column is set to /home/lanforge

| 5ftp://lanforg         | ge@192.168.100.80                     | 5 - FileZilla             |                    |      |                 |                |                   |                 |             |
|------------------------|---------------------------------------|---------------------------|--------------------|------|-----------------|----------------|-------------------|-----------------|-------------|
| File Edit Viev         | w Transfer Se                         | rver Bookmarks H          | elp                |      |                 |                |                   |                 |             |
| 1 - 1                  |                                       | 🗉 🕈 🍁 🍕 🕼                 | R 😚 🕅              |      |                 |                |                   |                 |             |
| Host: tp://192.1       | 168.100.86 <u>U</u> ser               | name: lanforge            | Pass <u>w</u> ord: | •••• | •••••           | Port:          | Quickc            | onnect 💌        |             |
| Status: C<br>Status: C | Connecting to 192<br>Connected to 192 | .168.100.86<br>168.100.86 |                    |      |                 |                |                   |                 | *           |
| Status: R              | letrieving director                   | y listing                 |                    |      |                 |                |                   |                 |             |
| Status: L              | isting directory /ł                   | nome/lanforge             | <i>.</i> .         |      |                 |                |                   |                 |             |
| Status: D              | Arectory listing of                   | "/home/lanforge" suc      | cessful            |      |                 |                |                   |                 | -           |
| Local site: C:\L       | Jsers\brent\Down                      | loads\                    |                    | -    | Remote site:    | /home/lanf     | orge              |                 | •           |
|                        | 🚺 Downlo                              | ads 🗟                     |                    | -    | ⊡?./            |                |                   |                 |             |
|                        | 🖶 🚹 Favorite                          | s                         |                    |      | 🖨 🤰 hoi         | me             |                   |                 |             |
|                        | 🗽 Links                               |                           |                    |      | ÷               | lanforge       |                   |                 |             |
|                        | Local Se                              | ttings                    |                    | -    |                 |                |                   |                 |             |
| Filename               | Files                                 | ize Filetype              | Last modified      |      | Filename        | Filesiz        | e Filetype        | Last modified   | Permissio 🔺 |
|                        |                                       |                           |                    |      | <b>I</b>        |                |                   |                 |             |
| desktop.ini            | Z                                     | 82 Configuration          | 5/12/2015 11:50:4  | 13   | 📕 .cache        |                | File folder       | 6/15/2015 9:24: | drwx        |
| file.txt               | 47,278,0                              | 184 Text Document         | 6/15/2015 9:49:23  |      | .config         |                | File folder       | 6/3/2015 11:47: | drwxr-xr-x  |
| FileZilla_3.11         | .0.2 6,477,0                          | 132 Application           | 6/12/2015 9:31:10  |      | dbus .          |                | File folder       | 4/24/2015 11:2  | drwx        |
|                        |                                       |                           |                    |      | .gnome2         |                | File folder       | 6/2/2015 11:58: | drwx        |
| •                      |                                       | III                       | 10                 | •    | •               |                |                   | 41141012 11.1   | 4           |
| 3 files. Total size:   | : 53,755,398 bytes                    |                           |                    |      | 177 files and 4 | 3 directories. | Total size: 78,11 | .1,666 bytes    |             |
| Server/Local file      |                                       | Direction Remote fi       | le                 |      | Size            | Priority       | Status            |                 |             |
|                        |                                       |                           |                    |      |                 |                |                   |                 |             |
|                        |                                       |                           |                    |      |                 |                |                   |                 |             |
|                        |                                       |                           |                    |      |                 |                |                   |                 |             |
|                        | <b>F</b> 11 <b>F</b> 1                |                           |                    |      |                 |                |                   |                 |             |
| Queued files           | Failed transfers                      | Successful transfer       | S                  |      |                 |                |                   |                 |             |
|                        |                                       |                           |                    |      |                 |                | 🔒 E00             | Queue: empty    | ••          |

D. To start transferring your file, double click it in the left column. Once the transfer is complete make sure you can find it within the right column under /home/lanforge. Your file is now on the LANforge machine!

| 5 sttp://lapforge@197.168.100.86 - File7illa                                                                                                    |                                                                                                    |                 |                             |                    |                  |             |  |  |  |
|----------------------------------------------------------------------------------------------------|----------------------------------------------------------------------------------------------------|-----------------|-----------------------------|--------------------|------------------|-------------|--|--|--|
| File Edit View Transfer Server Bookmarks Heln                                                                                                    |                                                                                                    |                 |                             |                    |                  |             |  |  |  |
|                                                                                                    |                                                                                                    |                 |                             |                    |                  |             |  |  |  |
| Host: tp://192.168.100.86 Username: lanforge Password:                                                                                                    | ••                                                                                                 | •••••           | Port:                       | Quickco            | onnect 💌         |             |  |  |  |
| Status: Retrieving directory listing of "/home/lanforge"                                                                                                    |                                                                                                    |                 |                             |                    |                  | *           |  |  |  |
| Status: Directory listing of "/home/lanforge" successful                                                                                                    | Status: Listing directory /norme/lamorge<br>Status: Directory listing of "Home/lamorge" successful |                 |                             |                    |                  |             |  |  |  |
| Status: Deleting "/home/lanforge/file.txt"                                                                                                    |                                                                                                    |                 |                             |                    |                  |             |  |  |  |
| Status: Starting upload of C:\Users\brent\Downloads\file.txt<br>Status: local:C:\Users\brent\Downloads\file.txt => remote:/home                                                                                                    | lanfo                                                                                              | orge/file.txt   |                             |                    |                  | -           |  |  |  |
| Least 21 Collection (Star Starting Source and Starting Starting St |                                                                                                    |                 |                             |                    |                  |             |  |  |  |
|                                                                                                    | - <b>*</b>                                                                                         | Remote site:    | /nome/lanro                 | rge                |                  |             |  |  |  |
| Eavorites                                                                                                    | Î                                                                                                  | ho              | me                          |                    |                  |             |  |  |  |
| Links                                                                                                    |                                                                                                    |                 | lanforge                    |                    |                  |             |  |  |  |
| Local Settings                                                                                                    | -                                                                                                  |                 |                             |                    |                  |             |  |  |  |
| Filename Filesize Filetype Last modified                                                                                                    | _                                                                                                  | Filename        | Filesize                    | Filetype           | Last modified    | Permissio 🔦 |  |  |  |
| <b>1</b>                                                                                                    |                                                                                                    | do_run          | 66                          | File               | 6/15/2015 9:24:  | -rw-rr      |  |  |  |
| 🗿 desktop.ini 282 Configuration 5/12/2015 11:50                                                                                                    | 43                                                                                                 | etc_cron        | 183                         | D_CLEAN            | 6/12/2015 10:0   | -maxr-xr-x  |  |  |  |
| file.bxt 😓 47,278,084 Text Document 6/15/2015 9:49:2                                                                                                    | 3                                                                                                  | FileZilla       | 6,477,032                   | Application        | 6/12/2015 4:53:  | -w-w-r      |  |  |  |
| 7:12 FileZilla_3.11.0.2 6,477,032 Application 6/12/2015 9:31:1                                                                                                    | .0                                                                                                 | 🕙 find_dflt     | 1,370                       | PL File            | 6/12/2015 10:0   | -rwxr-xr-x  |  |  |  |
|                                                                                                    |                                                                                                    | find_gw         | 635                         | PL File            | 6/12/2015 10:0   | -rwxr-xr-x  |  |  |  |
| <                                                                                                    | P.                                                                                                 | <               | 1 00 /                      | пі г.і.<br>Ш       | £ (10 (001E 10.0 | +           |  |  |  |
| Selected 1 file. Total size: 47,278,084 bytes                                                                                                    |                                                                                                    | 176 files and 4 | 3 directories. <sup>-</sup> | Fotal size: 78,108 | 8,194 bytes      |             |  |  |  |
| Server/Local file Direction Remote file Size Priority Status                                                                                                    |                                                                                                    |                 |                             |                    |                  |             |  |  |  |
| 💂 sftp://lanforge@192.168.10                                                                                                    |                                                                                                    |                 |                             |                    |                  |             |  |  |  |
| C:\Users\brent\Downloads>> /home/lanforge/file.txt 47,278,084 Normal Transferring                                                                                                    |                                                                                                    |                 |                             |                    |                  |             |  |  |  |
| 00:00:02 elapsed 00:00:03 left <u>60.3</u> % 28,524,544 bytes (10.9 MiB/s)                                                                                                    |                                                                                                    |                 |                             |                    |                  |             |  |  |  |
|                                                                                                    |                                                                                                    |                 |                             |                    |                  |             |  |  |  |
| Queued files (1) Failed transfers Successful transfers (2)                                                                                                    |                                                                                                    |                 |                             |                    |                  |             |  |  |  |
|                                                                                                    |                                                                                                    |                 |                             | 800                | Queue: 45.1 MiB  | e e 🔒       |  |  |  |

- 4. Create the FTP endpoint.
  - A. On the Layer 4-7 tab, click Create.

| 0               |                            |                     |                   | LANF        | orge Manag  | er Version( | 5.3.2)      |                |                    |                   | $\odot$ $\times$   |
|-----------------|----------------------------|---------------------|-------------------|-------------|-------------|-------------|-------------|----------------|--------------------|-------------------|--------------------|
| <u>C</u> ontrol | <u>R</u> eporting <u>T</u> | ear-Off <u>I</u> nf | o <u>P</u> lugins |             |             |             |             |                |                    |                   |                    |
|                 |                            |                     |                   |             | 5           | Stop All    | Resta       | rt Manage      | r                  | Refres            | n HELP             |
| File-IO         | Layer-4                    | Generic             | Test Mg           | r Test Gro  | up Reso     | urce Mgr    | Event Log   | Alerts         | Port Mgr I         | Messages          |                    |
| Status          | Layer-3                    | L3 End              | ps Voll           | P/RTP VolF  | P/RTP Endps | s Armag     | eddon W     | anLinks        | Attenuator         | s Collis          | ion-Domains        |
| t Timer:        | default (5                 | s) 🔻 🕻              | o Test M          | lanager all | -           | [           | Select All  | Start          | Stop               | Quiesce           | Clear              |
| w               | 0 - 200                    |                     |                   | ▼ Go        |             | Di          | splay C     | r <u>e</u> ate | <u>M</u> odify     | <u>B</u> atch Mod | ify Delete         |
|                 |                            |                     |                   | — Layer-4   | Endpoints   | for Selecte | d Test Mana | ager —         |                    |                   |                    |
| Name            | EID                        | Туре                | Status            | Total-URLs  | URLs/s      | Bytes-RD    | Bytes-WR    | Tx Rate        | Tx Rate<br>(1 min) | Rx Rate           | Rx Rate<br>(1 min) |
|                 |                            |                     |                   |             |             |             |             |                |                    |                   |                    |
| Logged          | l in to: 192.              | 168.100.86          | :4002 as:         | Admin       |             |             |             |                |                    |                   |                    |

B. Configure the FTP endpoint.

| *                 |                            | Create/Modi        | fy L4Endpoint |   |                    |            |              |
|-------------------|----------------------------|--------------------|---------------|---|--------------------|------------|--------------|
| Name:             | ftp-download               | Rpt Timer:         | fast (1 s)    | - | Test Manager:      | default_tm | -            |
| Shelf: 1 🔽 F      | Resource: 1 (brent-6port)  | ▼ Port: 2 (        | ethl)         | - | IP Addr:           | AUTO       | -            |
| Endp Name:        | 0                          | URLs per 10m:      | 600           |   | Max Speed:         | Infinite   | -            |
| Quiesce:          | 3 (3 sec) 💌                | URL Timeout:       | 10000         | - | DNS Cache Timeout: | 60         | •            |
| TFTP Block Size:  | Default (512 B) 🔻          |                    |               |   |                    |            |              |
| Proxy Port:       |                            | Proxy Server:      |               |   |                    |            |              |
| Proxy Auth:       |                            |                    |               |   |                    |            |              |
| Proxy Auth Types: | 🗌 Basic 🔲 Digest 🔲 NTLM    | м                  |               |   |                    |            |              |
| HTTP Compression: | 🗌 Gzip 🔲 Deflate           |                    |               |   |                    |            |              |
| HTTP Auth Types:  | 🗌 Basic 🔲 Digest 🔲 GSS     | -Negotiate 🔲 N     | TLM           |   |                    |            |              |
| SSL Cert:         | ca-bundle.crt              |                    |               |   |                    |            |              |
| SMTP-From:        |                            |                    |               |   |                    |            |              |
| Agent/RCPT-TO:    |                            |                    |               |   |                    |            |              |
| UL/DL:            | Download 💌                 | ₽ IPv4             | IPv6          |   |                    |            |              |
| URL:              | ftp://lanforge:lanforge@10 | .0.0.102/large-fil | e.bin         |   |                    |            |              |
| Source/Dest File: | /dev/null                  |                    |               |   |                    |            |              |
| Get-URLs-From-F   | ile 🗌 Authenticate Server  | Use-Proxy          | Allow-Reuse   |   | Allow-Cache 📃 Ena  | ble 4XX    | Show Headers |
| Bind DNS          | TP PASV I FTP EPSV         |                    |               |   |                    |            |              |
|                   | Apply                      | ок                 | Batch-Create  |   | Cancel             |            |              |

- A. Name your endpoint **ftp-download**.
- B. Set Rpt Timer to fast (1 s)
- C. Set Port to eth1.
- D. Set URLs per 10m to 600 (1/sec).
  - I. Here is a list of common values used for **URLS per 10m**.

| URLsper 10min | Converted |
|---------------|-----------|
| 60            | 1/min     |
| 600           | 1/sec     |
| 6000          | 10/sec    |
| 60000         | 100/sec   |

- E. To download the small file (44KB) created earlier, set URL to: ftp://lanforge:lanforge@10.0.0.102/small-file.bin
   To download the large file (10MB) created earlier, set URL to:
   ftp://lanforge:lanforge@10.0.0.102/large-file.bin
   Note: The default directory for FTP is /home/lanforge
   and the default username/password is lanforge/lanforge. All
   files downloaded/uploaded via FTP need to be in /home/lanforge.
- F. **Optional:** If you want to use another file in **/home/lanforge** you can just change the filename at the end of the URL.

For example ftp://lanforge:lanforge@10.0.0.102/large-file.bin would be changed to ftp://lanforge@10.0.0.102/your-file-name

- G. Set Source/Dest File to /dev/null.
- H. Click **OK**.
- 5. Start the endpoint and display the graph.
  - A. In the Layer 4-7 tab, select the connection called ftp-download.
  - B. Click Start.

| LANforge Manager Version(5.3.4)                                                                                                    |
|----------------------------------------------------------------------------------------------------|
| Control Reporting Tear-Off Info Plugins                                                                                                    |
| Stop All Restart Manager Refresh HELP                                                                                                    |
| Layer-4         Generic         Test Mgr         Test Group         Resource Mgr         Event Log         Alerts         Port Mgr         VAP Stations         Messages           Status         Layer-3         L3 Endps         VolP/RTP         VolP/RTP Endps         Armageddon         WanLinks         Attenuators         File-10                                                                                                    |
| Rpt Timer: default (5 s) 🗸 Go Test Manager all 🗸 Select All Start Stop Quiesce Clear                                                                                                    |
| View     0 - 500     Image: Go description     Display     Create     Modify     Batch Modify     Delete                                                                                                    |
| Layer-4 Endpoints for Selected Test Manager                                                                                                    |
| Name EID Type Status Total-URLs URLs/s Bytes-RD Bytes-WR Tx Rate Tx Rate Rx Rate (1 min) Rx Rate (1 min)                                                                                                    |
| ftp-download         1.1.2.1         L4/Gen         Stopped         0         0         0         0         0         0         0         0         0         0         0         0         0         0         0         0         0         0         0         0         0         0         0         0         0         0         0         0         0         0         0         0         0         0         0         0         0         0         0         0         0         0         0         0         0         0         0         0         0         0         0         0         0         0         0         0         0         0         0         0         0         0         0         0         0         0         0         0         0         0         0         0         0         0         0         0         0         0         0         0         0         0         0         0         0         0         0         0         0         0         0         0         0         0         0         0         0         0         0         0         0 |
|                                                                                                    |
|                                                                                                    |
| Logged in to: brent-6port:4002 as: Admin                                                                                                    |

C. Select **ftp-download** and click **Display** to see a graph similar to below.

| 4             | 📓 📃 Layer-4 Endpoint ftp-download Manager: brent-6port 📃 🗖 🗶                                                                                                    |                                                                      |                                                          |                                                      |                                                                                                    |                                                                                                    |                                                                                                    |                                    |  |  |  |
|---------------|----------------------------------------------------------------------------------------------------|----------------------------------------------------------------------|----------------------------------------------------------|------------------------------------------------------|----------------------------------------------------------------------------------------------------|----------------------------------------------------------------------------------------------------|----------------------------------------------------------------------------------------------------|------------------------------------|--|--|--|
|               |                                                                                                    |                                                                      | E                                                        | oad ——                                               |                                                                                                    |                                                                                                    |                                                                                                    |                                    |  |  |  |
|               | Resource:<br>Port:<br>IP:<br>bps TX:<br>Pps Tx:                                                                                                    | Port<br>brent-6port<br>eth1<br>10.0.0.101<br>276.724 Kbps<br>492 pps | EID:<br>Cfg URLs/10m:<br>RX Rate:<br>TX Rate:<br>URLs/s: | ooint<br>1.1.2.1<br>600<br>84.449 Mbps<br>0 bps<br>1 | 75: 10<br>76: 3<br>78: 12<br>92: 27<br>90: 24<br>106: 1<br>138: 0<br>202: 0<br>330: 0<br>586: 0<br>1098: 0<br>2122: 0 | First RX<br>Avg:82<br>7491                                                                              | 165: 10<br>166: 3<br>168: 5<br>172: 30<br>180: 29<br>196: 1<br>228: 0<br>222: 0<br>420: 1<br>676: 0<br>1188: 0<br>2212: 0 | URL Completec<br>Avg:172<br>164182 |  |  |  |
| 3<br>13<br>13 | bps RX:<br>Pps RX:<br>Errors:<br>256 ps -<br>0 ps<br>17.18 Gbps -<br>256 bps -<br>17.18 Gbps -<br>256 bps -<br>17.18 Gbps -<br>256 bps -<br>17.18 Gbps -<br>256 bps -<br>0 bps<br>17.18 Gbps -<br>17.18 Gbps -<br>17.18 | 88.636 Mbps<br>7.317 Kpps<br>0<br>ssed Tx Throughp                   | URLs Processed:<br>Total-ERR:<br>Type:                   | 79<br>0<br>L4/Gen                                    | 1: 77<br>2: 0<br>4: 0<br>22: 0<br>22: 0<br>24: 0<br>128: 0<br>256: 0<br>512: 0<br>512: 0<br>1024: 0<br>2048: 0        | 2^20<br>-2^15<br>-1024<br>-32<br>0<br>DNS Complete<br>Avg:0<br>00<br>2^20<br>-2^15<br>-1024<br>-32<br>0 | ull                                                                                                    | 2^20<br>-2^15<br>-1024<br>-32<br>0 |  |  |  |
|               | Pause Di                                                                                                    | Clear                                                                | Close                                                    |                                                      |                                                                                                    |                                                                                                    |                                                                                                    |                                    |  |  |  |

6. **Uploading** a file from the FTP client to the FTP server.

A. Go to the Layer 4-7 tab and modify the **ftp-download** endpoint. The below changes will need to be made:

| 4                 |                             | Create/Modi    | fy L4Endpoint |     |                    |               |         |
|-------------------|-----------------------------|----------------|---------------|-----|--------------------|---------------|---------|
| Name:             | ftp-upload                  | Rpt Timer:     | fast (1 s     | -   | Test Manager:      | default_tm    | -       |
| Shelf: 1 🔻 F      | Resource: 1 (brent-6port)   | ▼ Port: 2 (    | ethl)         | -   | IP Addr:           | AUTO          | -       |
| Endp Name:        | 1                           | URLs per 10m:  | 600           |     | Max Speed:         | Infinite      | -       |
| Quiesce:          | 3 (3 sec) 💌                 | URL Timeout:   | 10000         | -   | DNS Cache Timeout: | 60            | -       |
| TFTP Block Size:  | Default (512 B) 💌           |                |               |     |                    |               |         |
| Proxy Port:       |                             | Proxy Server:  |               |     |                    |               |         |
| Proxy Auth:       |                             |                |               |     |                    |               |         |
| Proxy Auth Types: | 🗌 Basic 🔲 Digest 🗌 NTLN     | 4              |               |     |                    |               |         |
| HTTP Compression: | Gzip Deflate                |                |               |     |                    |               |         |
| HTTP Auth Types:  | 🔲 Basic 🔲 Digest 🔛 GSS-     | -Negotiate 🔲 N | TLM           |     |                    |               |         |
| SSL Cert:         | ca-bundle.crt               |                |               |     |                    |               |         |
| SMTP-From:        |                             |                |               |     |                    |               |         |
| Agent/RCPT-TO:    |                             |                |               |     |                    |               |         |
| UL/DL:            | Upload 🗸                    | ₽ IPv4         | IPv6          |     |                    |               |         |
| URL:              | ftp://lanforge:lanforge@10. | 0.0.102/upload | file          |     |                    |               |         |
| Source/Dest File: | large-file.bin              |                |               |     |                    |               |         |
| Get-URLs-From-F   | ile 🗌 Authenticate Server   | Use-Proxy      | Allow-Reus    | e 🗌 | Allow-Cache 🗌 Ena  | able 4XX Show | Headers |
| Bind DNS          | TP PASV FTP EPSV            |                |               |     |                    |               |         |
|                   | Apply                       | ОК             | Batch-Crea    | te  | Cancel             |               |         |

- A. Name to ftp-upload.
- B. UL/DL to Upload.
- C. URL to ftp://lanforge@10.0.0.102/upload-file. The 'upload-file' filename in this link can be changed if needed.
- D. Source/Dest File to large-file.bin. This can be changed to a preferred file as long as it is in /home/lanforge (the default FTP directory).
- E. Click OK.
- B. Select ftp-upload and click Start.
- C. This endpoint will now essentially upload the large-file.bin file in /home/lanforge to the same directory with a new file name (upload-file in this case). If you select **ftp-upload** in the **Layer 4-7** tab and click **Display**, the graph should look similar to the one below.

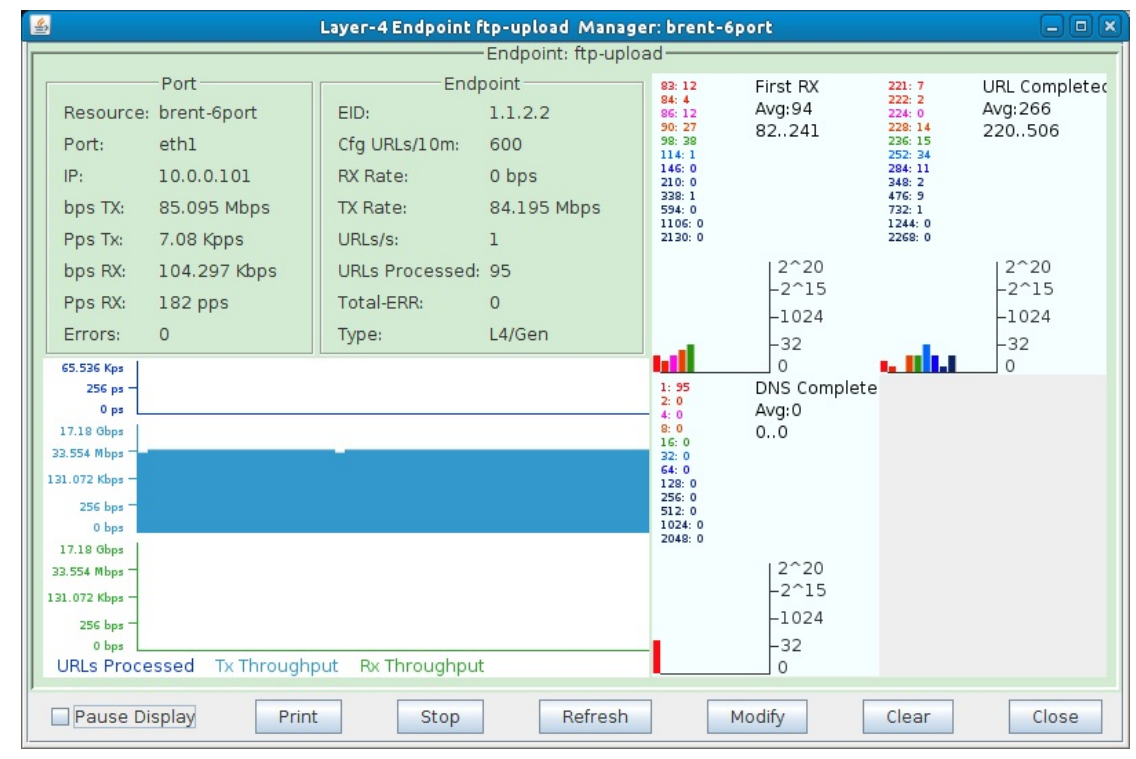

A. Go to the Layer 4-7 tab and modify the **ftp-download** endpoint. The below changes will need to be made:

| 4                           |                   |             |                 | LANforg     | e Manager               | Version(5. | .3.4)                  |                              |                         |                    |
|-----------------------------|-------------------|-------------|-----------------|-------------|-------------------------|------------|------------------------|------------------------------|-------------------------|--------------------|
| <u>Control</u> <u>R</u> epo | rting <u>T</u> ea | ar-Off Info | <u>P</u> lugins |             |                         |            |                        |                              |                         |                    |
|                             |                   |             |                 |             |                         | Stop All   | Resta                  | rt Manager                   | Refresh                 | HELP               |
| Layer-4 Ge<br>Status        | neric T           | est Mgr     | Test Group      | Resource Mo | gr Event<br>VoIP/RTP En | Log Alerts | Port Mgr<br>Armageddon | VAP Stations M<br>WanLinks   | Messages<br>Attenuators | File-I0            |
| Rpt Tim                     | ner: defau        | ılt (5 s)   | Go T            | est Manager | all                     | •          | Select All             | Start Stop                   | Quiesce Clear           | •                  |
| View                        | 0 - 50            | 00          |                 | 🔻 Go        |                         |            | Display Cr             | eate <u>M</u> odify <u>E</u> | Batch Modify De         | elete              |
| -                           |                   |             |                 | Layer-4 E   | ndpoints for            | Selected T | est Manager-           |                              |                         |                    |
| Name                        | EID               | Туре        | Status          | Total-URLs  | URLs/s                  | Bytes-RD   | Bytes-WR               | Tx Rate (1 mir               | te Rx Rate              | Rx Rate<br>(1 min) |
| ftp-download                | 1.1.2.1           | L4/Gen      | Stopped         | 138         | 0                       | 1,447,034  | . 0                    | 0                            | 0 82,824,960            | ) (                |
| ftp-upload                  | 1.1.2.2           | L4/Gen      | Stopped         | 162         | 0                       | (          | 1,698,693              | 83,322,368                   | 0 (                     | ) (                |
| •                           |                   |             |                 |             |                         |            |                        |                              |                         |                    |
| Logged in to:               | brent-6p          | ort:4002 a  | s: Admin        |             |                         |            |                        |                              |                         |                    |

- A. Name to ftp-scp for scp or ftp-sftp for sftp.
- B. For SCP, set the URL to scp://lanforge@10.0.0.102/~/small-file.bin. The filename at the end of the link can be changed to another file in /home/lanforge.

| <u>گ</u>          |                            | Create/Modi    | fy L4Endpoint |   |                    |                |         |
|-------------------|----------------------------|----------------|---------------|---|--------------------|----------------|---------|
| Name:             | ftp-scp                    | Rpt Timer:     | fast (1 s)    | - | Test Manager:      | default_tm     | -       |
| Shelf: 1 🔻 F      | Resource: 1 (brent-6port)  | ▼ Port: 2 (    | ethl)         | - | IP Addr:           | AUTO           | -       |
| Endp Name:        | 1                          | URLs per 10m:  | 600           |   | Max Speed:         | Infinite       | -       |
| Quiesce:          | 3 (3 sec) 💌                | URL Timeout:   | 10000         | - | DNS Cache Timeout: | 60             | -       |
| TFTP Block Size:  | Default (512 B) 💌          |                |               |   |                    |                |         |
| Proxy Port:       |                            | Proxy Server:  |               |   |                    |                |         |
| Proxy Auth:       |                            |                |               |   |                    |                |         |
| Proxy Auth Types: | 🗌 Basic 🔲 Digest 🗌 NTLM    | 1              |               |   |                    |                |         |
| HTTP Compression: | Gzip Deflate               |                |               |   |                    |                |         |
| HTTP Auth Types:  | 🗌 Basic 🔲 Digest 🔲 GSS-    | Negotiate 🔲 N  | TLM           |   |                    |                |         |
| SSL Cert:         | ca-bundle.crt              |                |               |   |                    |                |         |
| SMTP-From:        |                            |                |               |   |                    |                |         |
| Agent/RCPT-TO:    |                            |                |               |   |                    |                |         |
| UL/DL:            | Download 💌                 | ✓ IPv4         | IPv6          |   |                    |                |         |
| URL:              | scp://lanforge:lanforge@10 | .0.0.102/~/sma | ll-file.bin   |   |                    |                |         |
| Source/Dest File: | /dev/null                  |                |               |   |                    |                |         |
| Get-URLs-From-F   | ile 🗌 Authenticate Server  | Use-Proxy      | Allow-Reuse   |   | Allow-Cache 🗌 Ena  | ble 4XX 🔲 Show | Headers |
| Bind DNS          | TP PASV 🕑 FTP EPSV         |                |               |   |                    |                |         |
|                   | Apply                      | ок             | Batch-Create  |   | Cancel             |                |         |

- C. Click OK.
- D. For SFTP, set the URL to sftp://lanforge:lanforge@10.0.0.102/~/small-file.bin. The filename at the end of the link can be changed to another file in /home/lanforge.

| <b>\$</b>         |                             | Create/Modi     | fy L4Endpoint |   |                    |                     |      |
|-------------------|-----------------------------|-----------------|---------------|---|--------------------|---------------------|------|
| Name:             | ftp-sftp                    | Rpt Timer:      | fast (1 s)    | • | Test Manager:      | default_tm          | -    |
| Shelf: 1 🔻 F      | Resource: 1 (brent-6port)   | ▼ Port: 2 (     | ethl)         | - | IP Addr:           | AUTO                | -    |
| Endp Name:        | 1                           | URLs per 10m:   | 600           |   | Max Speed:         | Infinite            | -    |
| Quiesce:          | 3 (3 sec) 💌                 | URL Timeout:    | 10000         | - | DNS Cache Timeout: | 60                  | -    |
| TFTP Block Size:  | Default (512 B) 💌           |                 |               |   |                    |                     |      |
| Proxy Port:       | 0                           | Proxy Server:   |               |   |                    |                     |      |
| Proxy Auth:       |                             |                 |               |   |                    |                     |      |
| Proxy Auth Types: | 🗌 Basic 🔲 Digest 🗌 NTLN     | 1               |               |   |                    |                     |      |
| HTTP Compression: | 🗌 Gzip 🔲 Deflate            |                 |               |   |                    |                     |      |
| HTTP Auth Types:  | 🔲 Basic 🔲 Digest 🔛 GSS-     | Negotiate 🔲 N   | TLM           |   |                    |                     |      |
| SSL Cert:         | ca-bundle.crt               |                 |               |   |                    |                     |      |
| SMTP-From:        |                             |                 |               |   |                    |                     |      |
| Agent/RCPT-TO:    |                             |                 |               |   |                    |                     |      |
| UL/DL:            | Download 💌                  | ✓ IPv4          | IPv6          |   |                    |                     |      |
| URL:              | sftp://lanforge:lanforge@10 | ).0.0.102/~/sma | ll-file.bin   |   |                    |                     |      |
| Source/Dest File: | /dev/null                   |                 |               |   |                    |                     |      |
| Get-URLs-From-F   | ile 🗌 Authenticate Server   | Use-Proxy       | Allow-Reuse   |   | Allow-Cache 📃 Ena  | ble 4XX 🔲 Show Head | ders |
| Bind DNS          | TP PASV P FTP EPSV          |                 |               |   |                    |                     |      |
|                   | Apply                       | ОК              | Batch-Create  |   | Cancel             |                     |      |

- E. Click OK.
- B. Select the ftp-scp or ftp-sftp endpoint and click Start.
- C. To use **TFTP**, you will first need to have a TFTP server set up and configured to serve the Layer 4-7 endpoint a file.
  - A. Once the server is set up, use the below configuration to set up a TFTP endpoint. **Note:** You will need to provide your own server's IP and file name.

| <b></b>           |                                                                                                  | Create/Modi    | fy L4Endpoint |                    |            |   |  |  |  |
|-------------------|--------------------------------------------------------------------------------------------------|----------------|---------------|--------------------|------------|---|--|--|--|
| Name:             | l4-tftp                                                                                          | Rpt Timer:     | fast (1 s) 🔻  | Test Manager:      | default_tm | - |  |  |  |
| Shelf: 1 🔽 F      | Resource: 1 (brent-6port)                                                                        | ▼ Port: 0 (    | eth5)(MGT)    | IP Addr:           | AUTO       | - |  |  |  |
| Endp Name:        | 21                                                                                               | URLs per 10m:  | 100           | Max Speed:         | Infinite   | - |  |  |  |
| Quiesce:          | 3 (3 sec) 💌                                                                                      | URL Timeout:   | 10000 🗖       | DNS Cache Timeout: | 60         | - |  |  |  |
| TFTP Block Size:  | Default (512 B) 🔻                                                                                |                |               |                    |            |   |  |  |  |
| Proxy Port:       |                                                                                                  | Proxy Server:  |               |                    |            |   |  |  |  |
| Proxy Auth:       |                                                                                                  |                |               |                    |            |   |  |  |  |
| Proxy Auth Types: | 🗌 Basic 🔲 Digest 🗌 NTLI                                                                          | ч              |               |                    |            |   |  |  |  |
| HTTP Compression: | 🔲 Gzip 🔛 Deflate                                                                                 |                |               |                    |            |   |  |  |  |
| HTTP Auth Types:  | 🗌 Basic 🔲 Digest 🔲 GSS                                                                           | -Negotiate 🔲 N | TLM           |                    |            |   |  |  |  |
| SSL Cert:         | ca-bundle.crt                                                                                    |                |               |                    |            |   |  |  |  |
| SMTP-From:        |                                                                                                  |                |               |                    |            |   |  |  |  |
| Agent/RCPT-TO:    |                                                                                                  |                |               |                    |            |   |  |  |  |
| UL/DL:            | Download 🗸                                                                                       | ₽ IPv4         | IPv6          |                    |            |   |  |  |  |
| URL:              | tftp://192.168.100.93/large                                                                      | e-file.bin     |               |                    |            |   |  |  |  |
| Source/Dest File: | /dev/null                                                                                        |                |               |                    |            |   |  |  |  |
| Get-URLs-From-F   | Get-URLs-From-File Authenticate Server Use-Proxy Allow-Reuse Allow-Cache Enable 4XX Show Headers |                |               |                    |            |   |  |  |  |
| Bind DNS          | TP PASV 🔽 FTP EPSV                                                                               |                |               |                    |            |   |  |  |  |
|                   | Apply                                                                                            | <u>0</u> K     | Batch-Create  | <u>C</u> ancel     |            |   |  |  |  |

- I. Set the **Port** to a port that can talk to the TFTP server. In this case the server was on the management network so eth0 was used.
- II. URLs per 10m was left at the default 100, this can be set higher or lower depending on how often the file should be downloaded.
- III. Set URL to tftp://server-IP/filename.
- IV. Source/Dest File can be /dev/null.